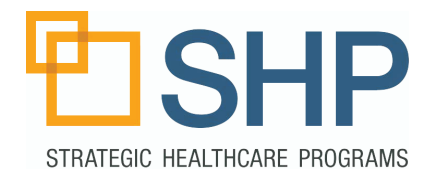

#### What's Inside this Guide?

This guide will walk through the SHP Dashboard Alert Management use cases discussed in the 05/20/2020 National Webinar: "SHP Dashboard Updates: Alert Management & PDGM Revenue". Here, you will find detailed information regarding the steps to prepare the widgets to match each use case. These features are for use with the "SHP for Agencies" product.

#### Where to Find the Dashboard

Log in to the SHP Program (accessed through the site: www. shpdata.com), the Dashboard tab will be located in the far upper left-hand corner of the SHP homepage. Click on this tab to access your personal dashboard.

### Quick Start Guide SHP Dashboard Alert Management Use Cases 1 & 2

| Alert Summary by Provider - Last 3 Months 🔹 🧨 🖬 |                 |        |         |                  |         |         |
|-------------------------------------------------|-----------------|--------|---------|------------------|---------|---------|
| Provider                                        | Critical Alerts |        |         | Potential Alerts |         |         |
|                                                 | Open            | Closed | Dismiss | Open             | Closed  | Dismiss |
| (11117) OLIVER HH                               | 276             | 295    | 51      | 1,011            | 1,283   | 373     |
| (11114) CHERRY HH                               | 198             | 124    | 8       | 696              | 727     | 111     |
| (11119) TELEGRAPH HH                            | 53              | 37     | 5       | 222              | 219     | 68      |
| (11120) BELFAST HH                              | 52              | 97     | 40      | 219              | 487     | 264     |
| (11130) ORANGE HH                               | 25              | 65     | 5       | 90               | 307     | 79      |
| Search: Previous Next                           |                 |        |         |                  | us Next |         |

| SHP                                        |   |                                  |                      |  |  |  |
|--------------------------------------------|---|----------------------------------|----------------------|--|--|--|
| SHP FOR AGENCIES :: Alerts   Alert Manager |   |                                  |                      |  |  |  |
| DASHBOARD                                  | • | Viewing Data: (                  | CASTILLO HH Display  |  |  |  |
| APPLICATIONS                               |   |                                  |                      |  |  |  |
| ▼Agencies                                  |   | Providers                        | Enterprise           |  |  |  |
| → Alert Manager                            |   | Manage By                        | Patients • ID        |  |  |  |
| → Patient Search                           |   | Alert Status                     | All                  |  |  |  |
| → HHRG Worksheets                          |   | Options                          | Reset Default Option |  |  |  |
| → Hospice                                  |   | E III 🔁                          |                      |  |  |  |
| REPORTS                                    |   | Patient<br>No records to display | ID                   |  |  |  |
|                                            |   |                                  |                      |  |  |  |

#### **Configuring the Widgets**

Each box that contains data on the Dashboard is known as a "widget". To adjust the details of any of the widgets on your dashboard, simply click on the pencil or wand, found in the upper right-hand side of the widget you're looking to customize.

| Alert Trends: Critical & Potentia                    | Nonths           | \$∕ 🖍 🗵      |       |
|------------------------------------------------------|------------------|--------------|-------|
| Alert Description                                    | 6 Month<br>Count | Last 12 Mont | Trend |
| Inappropriate use of symptom code                    | 2,308            |              | 1     |
| Ambulation severity in conflict with transferring se | 1,401            |              | -     |
| Code Also: J44 to fully describe condition this may  | 1,313            | _8.          | 1     |

## Alert Management Use Case #1 - How Can I Review My Open Critical and Potential Alerts?

Alert Management: Overview

1) Access the Dashboard tab, navigate to, or add, the Alert Management: Overview or the Alert Management: Staff Detail view(s).

2) We're going to be accessing the "Alert Summary" widget. Look for a widget with a title that begins with "Alert Summary by". The view may be configured by Provider, Clinician, or a number of other available "Data Types". If you do not see a widget that begins with this title, we will need to add it to your view. (For more information on adding views, please see the Quick Start Guide titled "Adding New Widgets and Views to the Dashboard")

3) Once you've located your "Alert Summary" widget, you'll notice that there are separate sets of columns for analyzing Critical and Potential alerts.

4) To access the greatest number of "Open" alerts in descending order in a column, simply click on "Open" at the top of the widget, for either the Critical or Dismissed category. This will then sort all of the values in descending order, along with their associated "Data Type" (Clinician, Case Manager, Provider, etc...). Click on the number of the alerts or the provider name to see more detail on the Alert Impact report.

Alert Summary by Provider - Last 3 Months \$ 🧨 🗵 Critical Alerts Potential Alerts Provider Open Closed Dismiss Open Closed Dismiss (11132) SKY HH 310 55 1.035 1,338 389 18 (11140) UNIVERSE HH 17 37 18 234 229 73 (11121) JUPITER HH 116 125 722 739 24 9 (11113) MILLS HH 275 15 87 8 119 1 (11130) ORANGE HH 25 65 5 307 79 90 Search: Previous Next

Alert Management: Staff Deta

| Alert Summary by Provider - Last 3 Months 🌐 🖈 🖾 |                 |        |         |                  |         | <i>i</i> * 🗵 |
|-------------------------------------------------|-----------------|--------|---------|------------------|---------|--------------|
| Provider                                        | Critical Alerts |        |         | Potential Alerts |         |              |
|                                                 | Open            | Closed | Dismiss | Open             | Closed  | Dismiss      |
| (11132) SKY HH                                  | 18              | 310    | 55      | 1,035            | 1,338   | 389          |
| (11140) UNIVERSE HH                             | 17              | 37     | 18      | 234              | 229     | 73           |
| (11121) JUPITER HH                              | 24              | 125    | 9       | 722              | 739     | 116          |
| (11113) MILLS HH                                | 15              | 87     | 8       | 119              | 275     | 1            |
| (11130) ORANGE HH                               | 25              | 65     | 5       | 90               | 307     | 79           |
| Search:                                         |                 |        |         |                  | Previou | us Next      |

| Alert Summary by Provider - Last 3 | Months          | 3      |         |                  | \$     | / 0     |  |
|------------------------------------|-----------------|--------|---------|------------------|--------|---------|--|
| Provider                           | Critical Alerts |        |         | Potential Alerts |        |         |  |
|                                    | Open            | Closed | Dismiss | Open             | Closed | Dismiss |  |
| (11117) OLIVER HH                  | 276             | 295    | 51      | 1,011            | 1,283  | 373     |  |
| (11114) CHERRY HH                  | 198             | 124    | 8       | 696              | 727    | 111     |  |
| (11119) TELEGRAPH HH               | 53              | 37     | 5       | 222              | 219    | 68      |  |
| (11120) BELFAST HH                 | 52              | 97     | 40      | 219              | 487    | 264     |  |
| (11130) ORANGE HH                  | 25              | 65     | 5       | 90               | 307    | 79      |  |
| Search:                            |                 |        |         |                  | Previo | us Next |  |

# Alert Management View Use Case #2 - What are My Most Common Alerts in the Last 6 Months?

Alert Management: Overview

1) Once you've accessed the Dashboard tab, navigate to, or add, the Alert Management: Overview or the Alert Management: Staff Detail view(s).

2) After Selecting the Alert Management view, then scroll until you locate a widget with "Alert Trends" in the title. In the default Alert Management: Overview and Staff Detail view configurations, this will be located right at the top of the page.

3) The Alert Trends: Critical and Potential - Last 6 Months will display the most frequently occurring alert descriptions for the last 6 months in descending order, as well as a graph reflecting the alerts frequency over the last 12 months.

4) You can easily configure this alert to display date ranges of: Current Month, (Last) 2 Months, 3 Months, 6 Months and 12 Months. Simply use the wand in the upper right-hand side of the widget, and select "Date Range" in the configuration box.

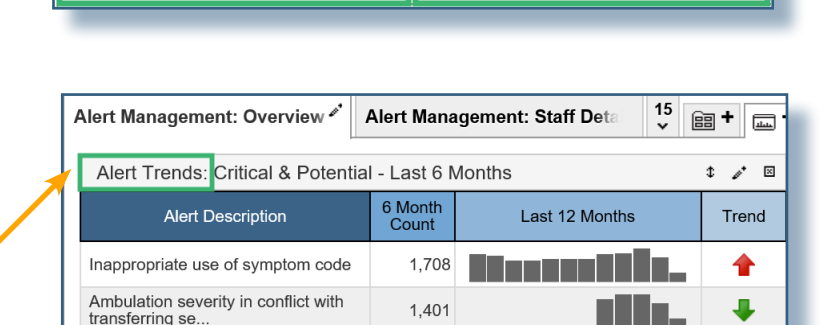

Alert Management: Staff Deta

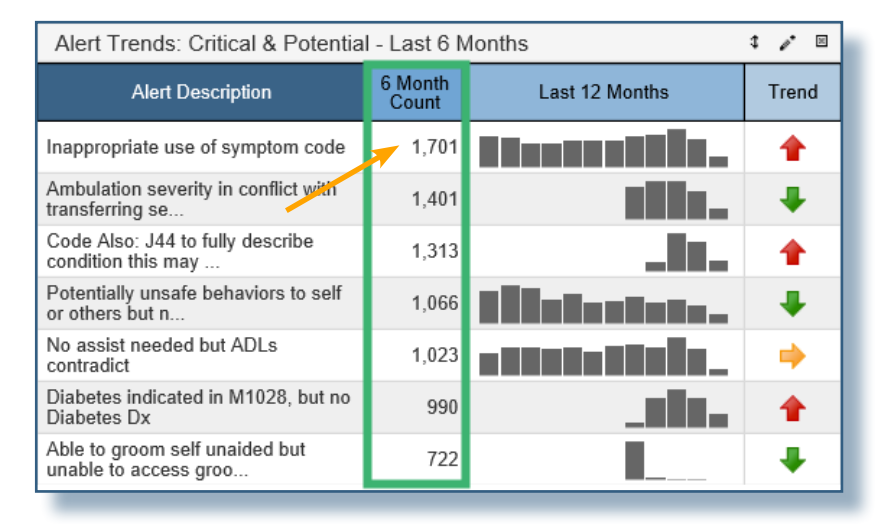

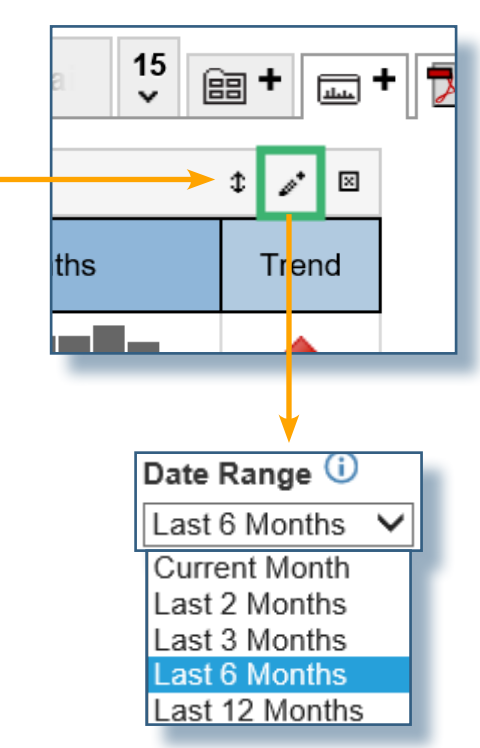

5) The "Trend" arrows will be linked to the date range applied for the widget. If the date range is set for 6 months, then the Trend arrow will reflect the trend for that time frame. Below is a brief description of each of the Trend arrow colors:

Green: The frequency of the alert associated with patients has progressively become less frequent over the date range selected.

Yellow: The rate of the alert appearing associated with patients has not shown a significant positive or negative change.

Red: The occurrence of the alert is growing over the date range selected.

### Support

If you have any additional questions regarding the information found in this report, please contact us at (805) 963-9446, or by email at training@SHPdata.com.

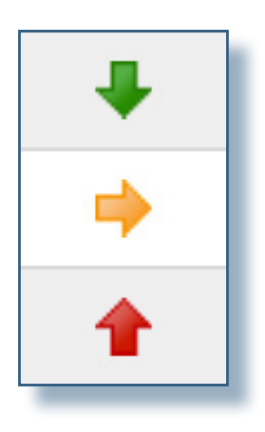